## **Canvas Analytics**

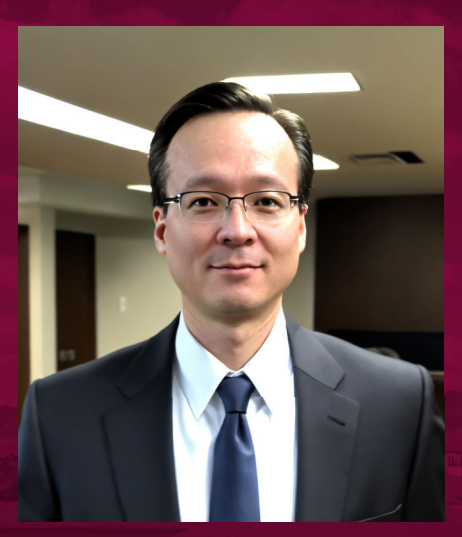

**Daniel Olsson** Associate Director

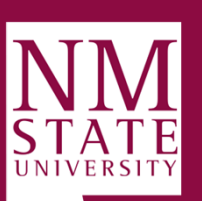

Academic Technology learning.nmsu.edu

**BE BOLD.** Shape the Future.

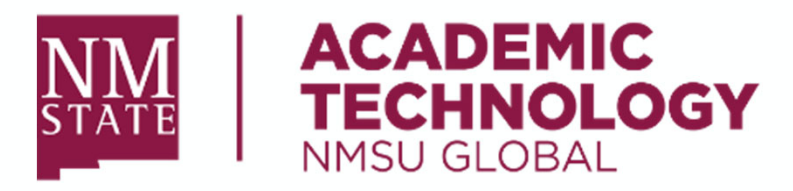

### NMSU Systems (administration + support + training)

- Canvas LMS
- Course Evaluations & Surveys
- Zoom
- Canvas Credentials / Badging
- Canvas Studio
- CidiLabs DesignPLUS / UDOIT
- EdPuzzle
- Gradescope
- iClicker
- Intelliboard

- Canvas Microlearning / Catalog
- Packback
- Quickbase
- Readspeaker
- Respondus Lockdown Browser
- Turnitin
- Yellowdig
- Metaverse / VR
- Khanmigo
- Atomic Search

### AT Open Lab

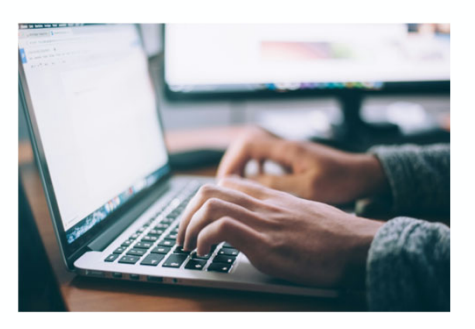

On-Demand Support via Zoom Monday – Friday Accessed through the Canvas Help Menu

https://learning.nmsu.edu/

learning@nmsu.edu 575-646-5125

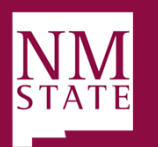

**BE BOLD.** Shape the Future.

## **Workshop Agenda**

- Canvas Analytics Overview
  - Why would I want to use Canvas analytics?
  - Who has access to New Analytics?
- Canvas Analytics
  - People
  - New Analytics
  - Canvas Studio Insights
  - Modules Progress
  - Quiz Statistics / Quiz Log

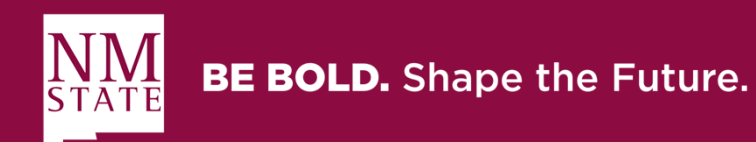

## Analytics are boring right? Not necessarily...

#### Dictionary

Definitions from Oxford Languages · Learn more

Search for a word

Q

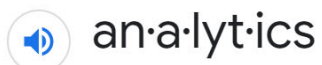

/ anə lidiks/

noun

the systematic computational analysis of data or statistics. "content analytics is relevant in many industries"

information resulting from the systematic analysis of data or statistics.
 "these analytics can help you decide if it's time to deliver content in different ways"

Source: languages.oup.com

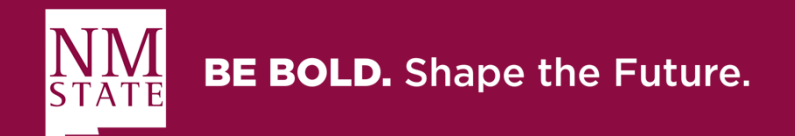

# Why would I want to use Canvas analytics?

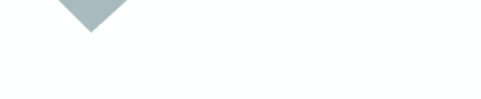

### **Monitor student engagement**

Provide interventions when needed

Attendance

Did students view my content?

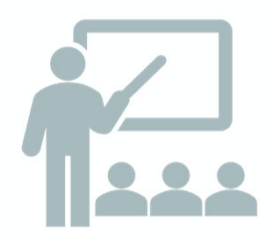

### Make data-driven decisions

Improve online quizzes using statistics

Adjust overall structure/flow of course based on student activity

Determine optimal length of video content

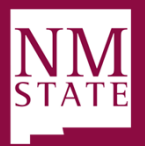

BE BOLD. Shape the Future.

## Who has access to New Analytics?

- NMSU Canvas Roles
  - Teacher Yes
  - Co-Teacher Yes
  - TA Yes
  - Students No
- Types of Classes
  - Academic
  - Non-Academic

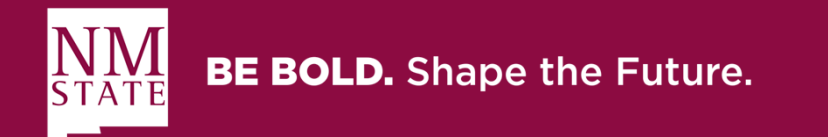

## **People (course navigation)**

| Name                | Login ID   | SIS ID     | Section                              | Role              | Last Activity       | Total Activity |
|---------------------|------------|------------|--------------------------------------|-------------------|---------------------|----------------|
| Daniel Olsson Admin |            |            | Introduction to Canvas Workshop - DO | Teacher           | Oct 12 at 2:17pm    | 256:54:50      |
| Chris P. Bacon      | canvas0016 | canvas0016 | Introduction to Canvas Workshop - DO | ТА                | Aug 5, 2020 at 7:52 | * < 2 minutes  |
| <u>Clara Barton</u> | canvas0008 | canvas0008 | Introduction to Canvas Workshop - DO | Student           | Mar 19 at 3:32pm    | 05:08          |
| David Crockett      | canvas0013 | canvas0013 | Introduction to Canvas Workshop - DO | Student           | Aug 30 at 8:44am    | 02:20          |
| Madame Marie Curie  | canvas0005 | canvas0005 | Introduction to Canvas Workshop - DO | Observer Only     |                     |                |
| Benjamin Franklin   | canvas0006 | canvas0006 |                                      | Observing: nobody |                     |                |
| Robin Hood          | canvas0012 | canvas0012 | Introduction to Canvas Workshop - DO | Student           | Aug 30 at 8:45am    | 01:35:16       |

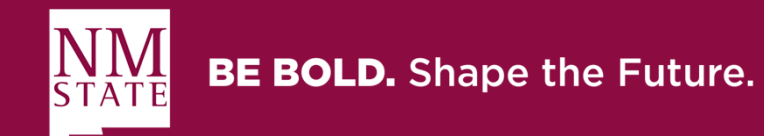

## **New Analytics**

- Provided by Instructure
- Implemented via Learning Tools Interoperability (LTI)
- Data is refreshed within published courses every 8 hours
- Page views and participation metrics are aggregated across all devices which includes the mobile app
- Tool is broken down into 5 separate tabs

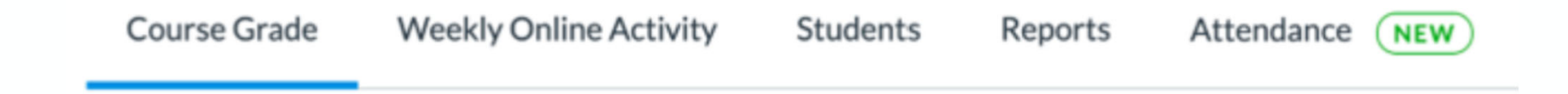

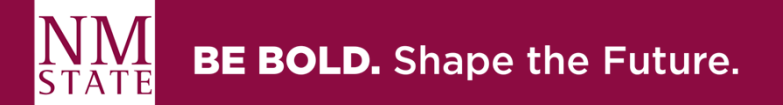

## Where is the tool located in Canvas?

6d Student View

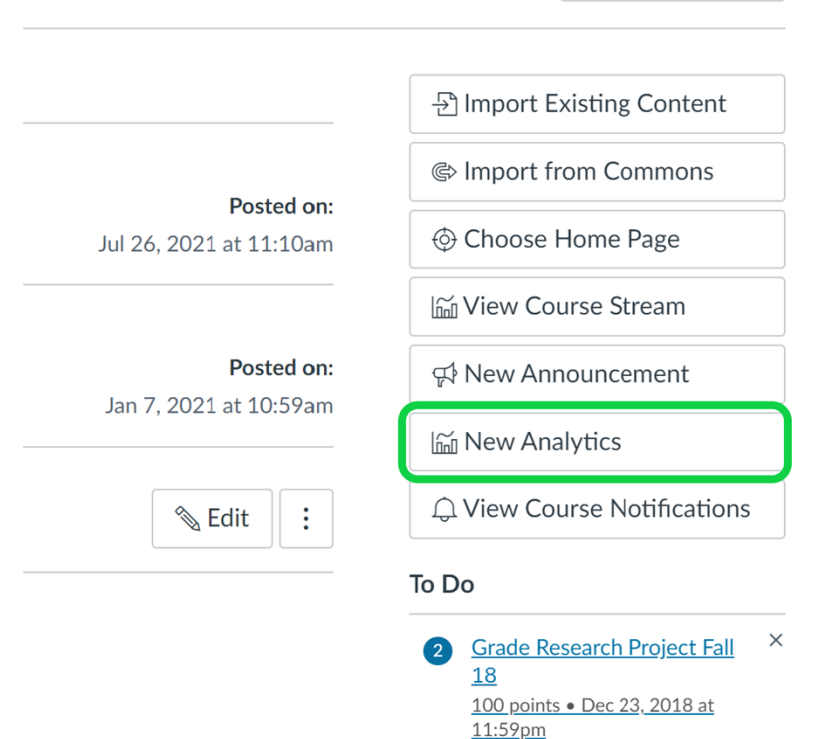

**BE BOLD.** Shape the Future.

- Navigate to your course homepage
- Click the New Analytics button (top right of screen)

## (1) Course Grades Tab Overview

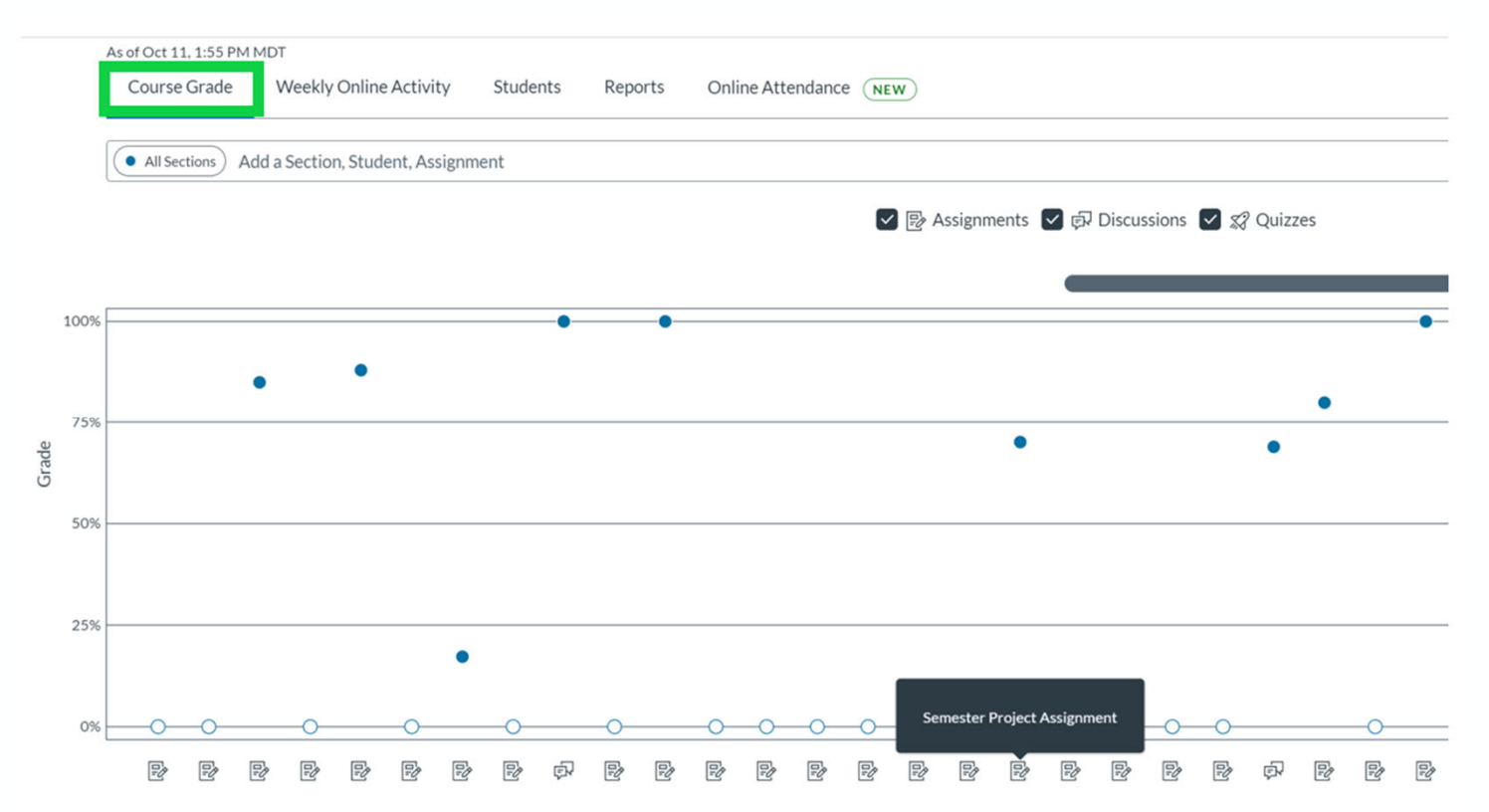

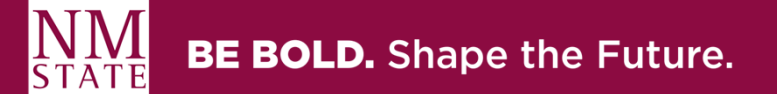

### You cannot filter more than 3 items (1) Course Grades Filtering at a time! You have reached the ma All Sections Jane Smith (History 10... × $\bowtie$ ₹ History 101 MWF × Assignments Discussions ✓ Ø Quizzes 100% 75% Grade 50%

Image Source: community.canvaslms.com

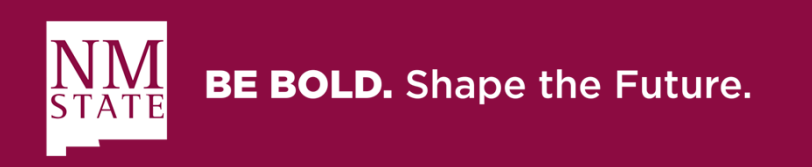

## (1) Course Grades Chart Options

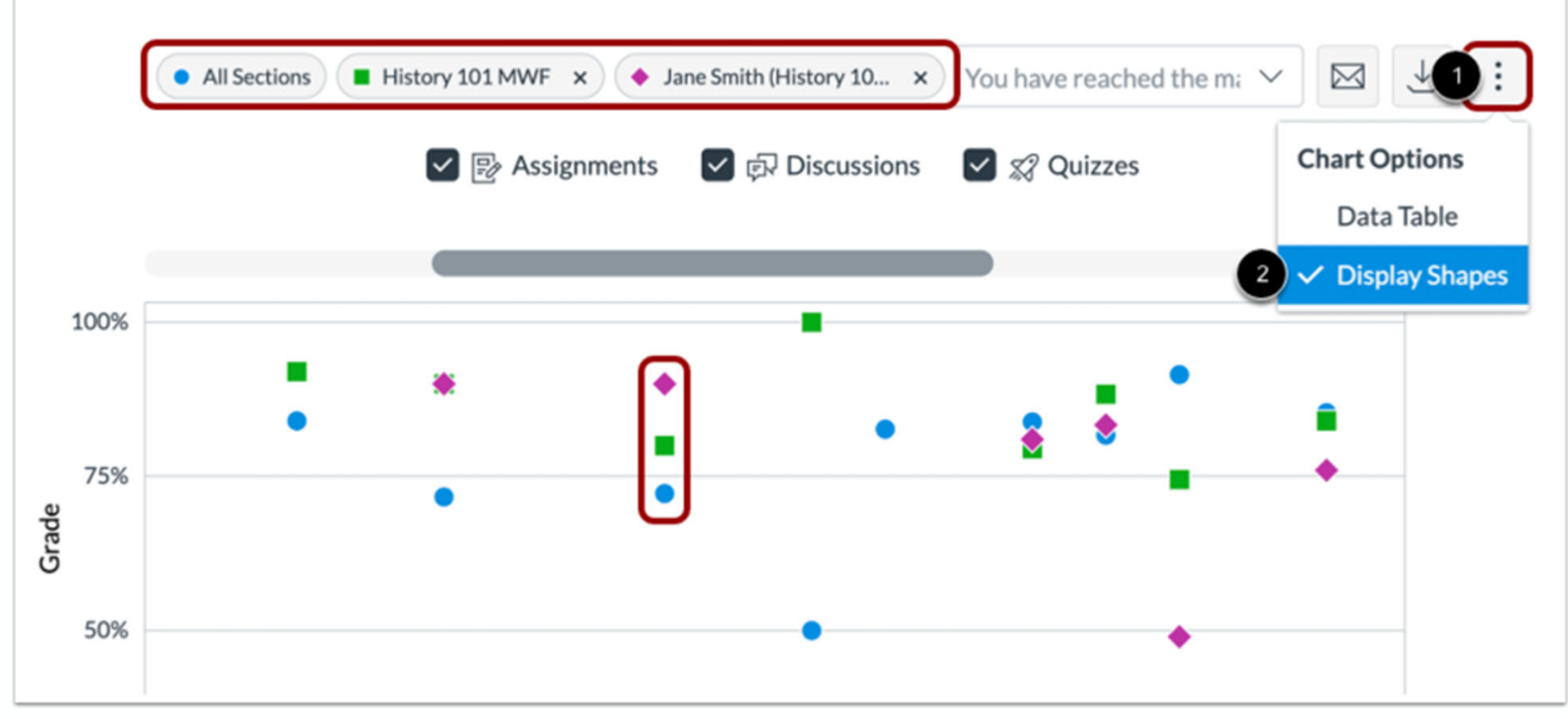

Image Source: community.canvasIms.com

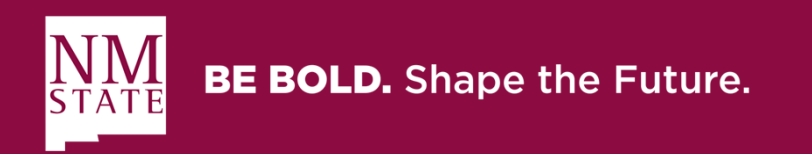

## (1) Course Grades Messaging

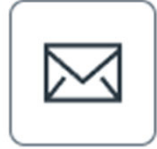

| •All Se               | ections                    |         |       | Message Students Who                                                                          |   |
|-----------------------|----------------------------|---------|-------|-----------------------------------------------------------------------------------------------|---|
| <b>proc</b><br>No Due | t <b>ored exam</b><br>Date |         |       | Score Range Missing Late Range 0 to 100 %                                                     |   |
|                       | Average Grade              | Low     | High  | BCC       (All Sections)       1 Students         Subject       Enter subject of message here |   |
|                       | 88.0%                      | 88.0%   | 88.0% | Message                                                                                       | - |
| 1-<br>0<br>0%         | 25%                        | 50% 75% | 100%  | Close Send                                                                                    |   |

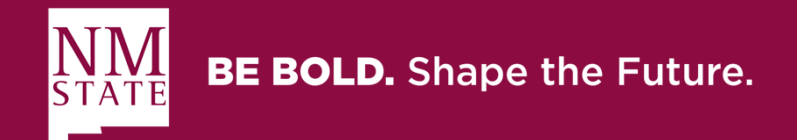

## (1) Course Grades Data Export

| Full name         | Sortable name      | Overall course grade | Assignment on time percent | Last page view time | Last participation time | Last logged out | Email               | SIS Id     |
|-------------------|--------------------|----------------------|----------------------------|---------------------|-------------------------|-----------------|---------------------|------------|
| Marco Polo        | Polo, Marco        | 89.16                |                            | 20-Mar-18           | -                       | 29-Jan-21       | canvas0003@nmsu.edu | canvas0003 |
| Clara Barton      | Barton, Clara      | 92.46                | 100                        | 19-Mar-21           | 19-Mar-21               | 29-Jan-21       | canvas0008@nmsu.edu | canvas0008 |
| John Kennedy      | Kennedy, John      | 94.19                |                            | 20-Mar-18           | -                       | -               | canvas0001@nmsu.edu |            |
| David Crockett    | Crockett, David    | 91.11                | 50                         | 30-Aug-21           | 30-Aug-21               | 29-Jan-21       | canvas0013@nmsu.edu | canvas0013 |
| Martin Luther     | Luther, Martin     | 93.98                | 0                          | 30-Aug-21           | 30-Aug-21               | 11-Jun-21       | canvas0010@nmsu.edu | canvas0010 |
| Robin Hood        | Hood, Robin        | 86.21                | 50                         | 30-Aug-21           | 30-Aug-21               | 29-Jan-21       | canvas0012@nmsu.edu | canvas0012 |
| Walter Payton     | Payton, Walter     | 91.57                |                            | 20-Mar-18           | -                       | -               | canvas0019@nmsu.edu | canvas0019 |
| Atilla T Hun      | Hun, Atilla T      | 88.66                | 100                        | 5-Aug-20            | -                       | 29-Jan-21       | canvas0002@nmsu.edu | canvas0002 |
| Nikola Tesla      | Tesla, Nikola      | 93.98                |                            | 20-Mar-18           | -                       | 29-Jan-21       | canvas0011@nmsu.edu | canvas0011 |
| Betsy Ross        | Ross, Betsy        | 84.88                |                            | 16-Oct-19           | -                       | 29-Jan-21       | canvas0009@nmsu.edu | canvas0009 |
| George Washington | Washington, George | 86.6                 | 100                        | 20-Mar-18           | -                       | -               | canvas0020@nmsu.edu | canvas0020 |
| Aldous Huxley     | Huxley, Aldous     | 96.78                | 0                          | 30-Aug-21           | 30-Aug-21               | 29-Jan-21       | canvas0014@nmsu.edu | canvas0014 |
| Merwin Maude      | Maude, Merwin      | 86.51                |                            | 20-Mar-18           | -                       | 29-Jan-21       | canvas0015@nmsu.edu | canvas0015 |
| Will Rogers       | Rogers, Will       | 86.75                |                            | 20-Mar-18           | -                       | -               | canvas0017@nmsu.edu | canvas0017 |

 $\checkmark$ 

\*Export will be in a Zip file format containing a CSV file

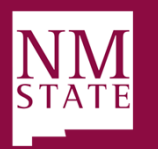

**BE BOLD.** Shape the Future.

## (2) Weekly Online Activity Tab

|                   | Average Course Grade 91.22% |                      |                    |       |            |          |         |      |      |       |     | ्रे Setti | ngs  |           |         |      |      |            |              |     |     |      |      |      |     |      |      |       |     |       |        |     |             |     |
|-------------------|-----------------------------|----------------------|--------------------|-------|------------|----------|---------|------|------|-------|-----|-----------|------|-----------|---------|------|------|------------|--------------|-----|-----|------|------|------|-----|------|------|-------|-----|-------|--------|-----|-------------|-----|
|                   | A                           | S of Oct 1<br>Course | 11, 1:55<br>e Grad | PM MD | DT<br>Week | ly Onlir | ne Acti | vity | Stu  | dents | Re  | ports     | O    | nline Att | endance | NEW  | )    |            |              |     |     |      |      |      |     |      |      |       |     |       |        |     |             |     |
|                   | Mar 18, 2018-Oct 10, 2021   |                      |                    |       |            |          |         |      |      |       |     |           |      |           |         |      |      |            |              |     |     |      |      |      |     |      |      |       |     |       |        |     |             |     |
|                   |                             | • All Se             | ections            | Add   | a Secti    | ion, Stu | dent    |      |      |       |     |           |      |           |         |      |      |            |              |     |     |      |      |      |     |      |      |       |     |       | $\sim$ |     | $\boxed{1}$ | :   |
|                   |                             | •                    |                    |       |            |          |         |      |      |       |     |           |      |           |         |      |      |            |              |     |     |      |      |      |     |      |      |       |     |       |        |     |             |     |
|                   |                             |                      |                    |       |            |          |         |      |      |       |     |           |      |           |         |      |      |            |              |     |     |      |      |      |     |      |      |       |     |       |        |     |             |     |
| Avg Page Views    | 5<br>4<br>3<br>2<br>1<br>0  |                      |                    |       |            |          |         |      |      |       |     | •         |      |           |         |      |      |            | •            | •   | -   | •    | •    |      | •   | •    |      |       |     |       | •      |     | •           | _   |
| Avg Participation | 1                           | •                    | •                  |       |            | )        | •       |      | -    |       |     |           |      |           | •       | •    | 1    | •          | •            | •   | -   |      |      |      | •-  | •    | •    | •     |     | •     | •      | •   | •           | -   |
|                   | 1                           | /17 1                | 1/24               | 1/31  | 2/         | 7 2      | /14     | 2/21 | 2/28 | 8 3   | 8/7 | 3/14      | 3/21 | 3/28      | 4/4     | 4/1: | 1 4, | /18 4<br>W | /25<br>eekly | 5/2 | 5/9 | 5/16 | 5/23 | 5/30 | 6/6 | 6/13 | 6/20 | 0 6/2 | 777 | 7/4 7 | /11 7  | /18 | 7/25        | 8/1 |

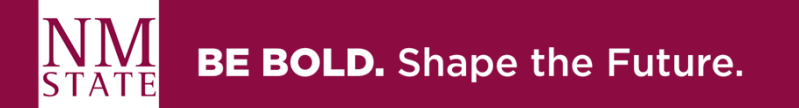

## (2) Weekly Online Activity Filtering

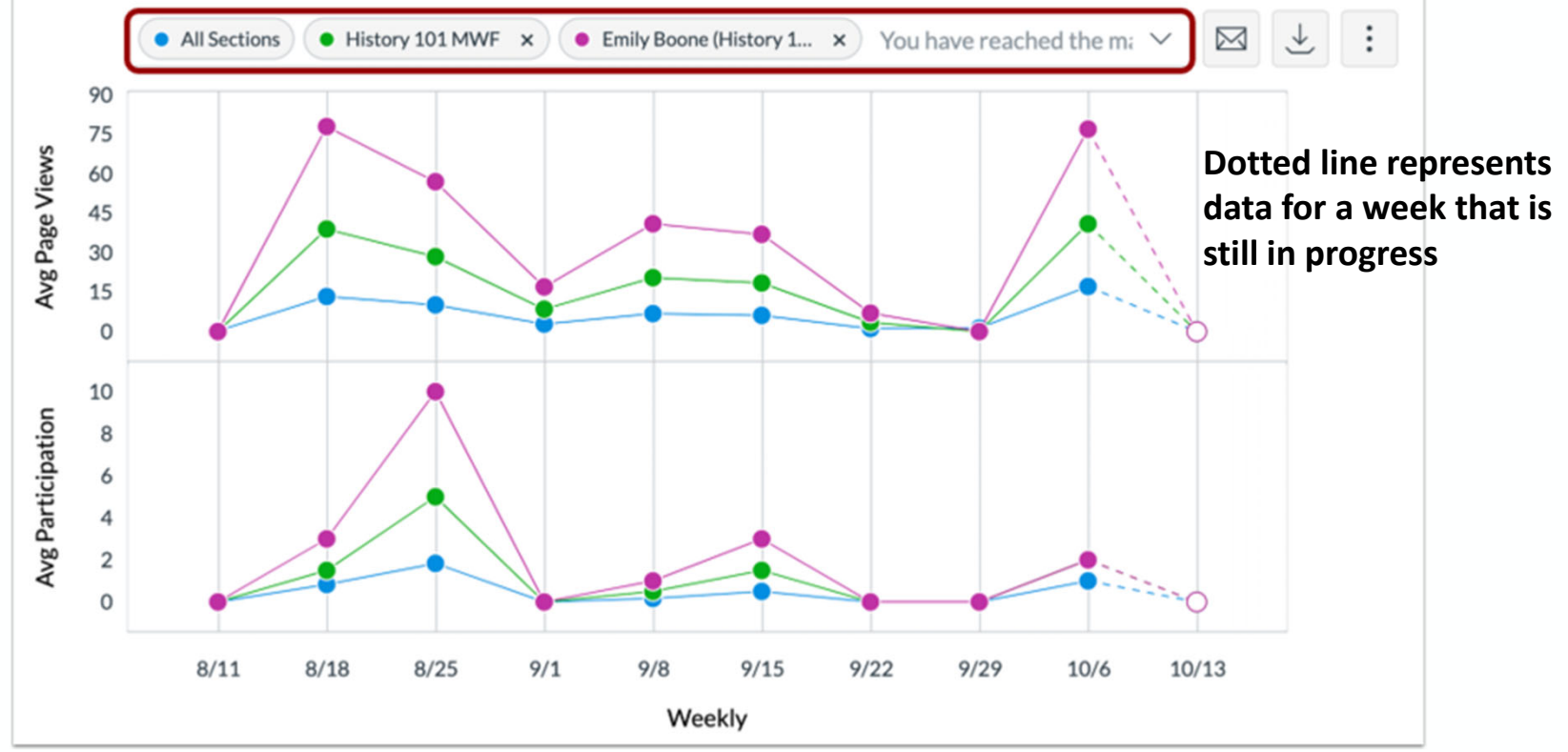

Image Source: community.canvasIms.com

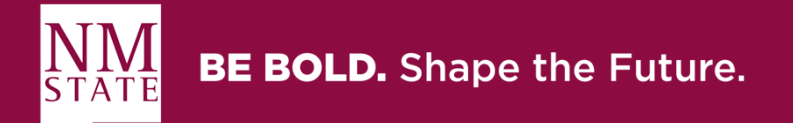

# (2) What triggers a participation in the data?

- Announcements: posts a new comment to an announcement
- Assignments: submits an assignment
- Collaborations: loads a collaboration to view/edit a document
- Conferences: joins a web conference
- Discussions: posts a new comment to a discussion
- Pages: creates a page
- Quizzes: submits a quiz
- Quizzes: starts taking a quiz

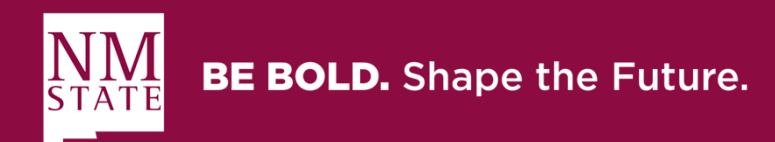

## (2) Weekly Online Activity Resources Table

| Resource                                                                                                    | <ul> <li>Students</li> </ul> | Page Views | Participations |
|----------------------------------------------------------------------------------------------------|------------------------------|------------|----------------|
| 企 Course Home                                                                                                    | 16                           | 448        | 0              |
| 🖹 canvas transparent.png                                                                                                    | 8                            | 41         | 0              |
| Course Assignments                                                                                                    | 6                            | 11         | 0              |
| පි Course People                                                                                                    | 5                            | 13         | 0              |
| 示 Course Discussions                                                                                                    | 5                            | 12         | 0              |
| E Course Grades     A     Course Grades     Course Grades | 4                            | 11         | 0              |
| Peer Review Demonstration                                                                                                    | 4                            | 8          | 4              |

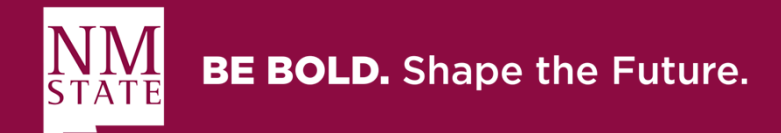

## (2) Weekly Online Activity Messaging

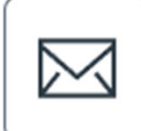

#### Message Students Who

| Viewed   | Didn't View      | Participated       | Didn't Participate |    |
|----------|------------------|--------------------|--------------------|----|
| Resource | All Resources    |                    |                    | ~  |
| BCC      | All Sections     | <u>16 Students</u> |                    |    |
| Subject  | Enter subject of | of message here    |                    |    |
| Message  |                  |                    |                    | 13 |
|          |                  |                    |                    |    |

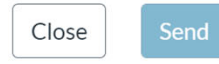

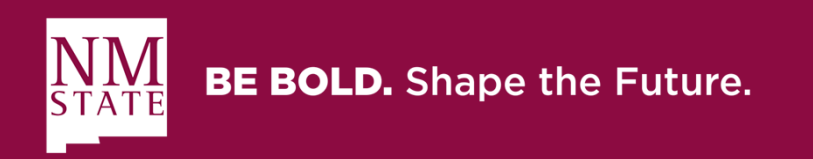

## (2) Weekly Online Activity Data Export

 $\downarrow$ 

| Resource                           | Students | Page Views | Participations |
|------------------------------------|----------|------------|----------------|
| Course Pages                       | 3        | 3          | 0              |
| Line.gif                           | 1        | 1          | 0              |
| Word Upload Assignment             | 1        | 1          | 0              |
| canvas transparent.png             | 8        | 41         | 0              |
| LockDown Browser                   | 1        | 4          | 0              |
| Peer Review Demonstration          | 4        | 8          | 4              |
| Canvas Studio Upload               | 1        | 1          | 0              |
| Course Quizzes                     | 1        | 5          | 0              |
| Rubric Added after Submission Test | 1        | 2          | 0              |
| Course Modules                     | 2        | 4          | 0              |
| Daniel Olsson Admin                | 1        | 3          | 0              |
| Adobe Connect                      | 1        | 3          | 0              |
| Course Discussions                 | 5        | 12         | 0              |
| Canvas Studio Comments             | 1        | 1          | 0              |
| Course Assignments                 | 6        | 11         | 0              |
| Canvas Studio Quiz                 | 1        | 1          | 0              |
| Essay #3                           | 1        | 2          | 0              |
| Partition a Square!                | 2        | 4          | 4              |
| Getting_Started.png                | 1        | 1          | 0              |
| GSlides Collaboration              | 1        | 0          | 1              |
| Course Collaborations              | 1        | 3          | 0              |
| Course People                      | 5        | 13         | 0              |
| Course Home                        | 16       | 448        | 0              |

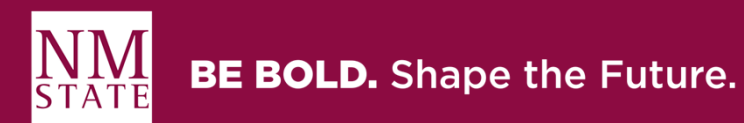

## (3) Students Tab Overview

### Average Course Grade 91.22%

| As of Oct 11, 1:55 PM N | MDT                    |          |         |                       |
|-------------------------|------------------------|----------|---------|-----------------------|
| Course Grade            | Weekly Online Activity | Students | Reports | Online Attendance NEW |

Mar 18, 2018-Oct 10, 2021

• All Sections ) Add a Section, Student

| Students (16) 🔺                          | Grade | % On Time | Last<br>Participation | Last Page<br>View | Page Views | Participations |
|------------------------------------------|-------|-----------|-----------------------|-------------------|------------|----------------|
| CB Clara Barton<br>canvas0008@nmsu.edu   | 92%   | 100%      | Mar 19, 2021          | Mar 19, 2021      | 87         | 3              |
| DC David Crockett<br>canvas0013@nmsu.edu | 91%   | 50%       | Aug 30, 2021          | Aug 30, 2021      | 45         | 2              |
| RH Robin Hood<br>canvas0012@nmsu.edu     | 86%   | 50%       | Aug 30, 2021          | Aug 30, 2021      | 87         | 3              |

ô Settings

 $\checkmark$ 

 $\bowtie$ 

 $\sim$ 

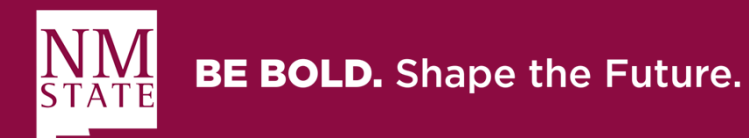

## (3) Students Tab / Individual Course Grade

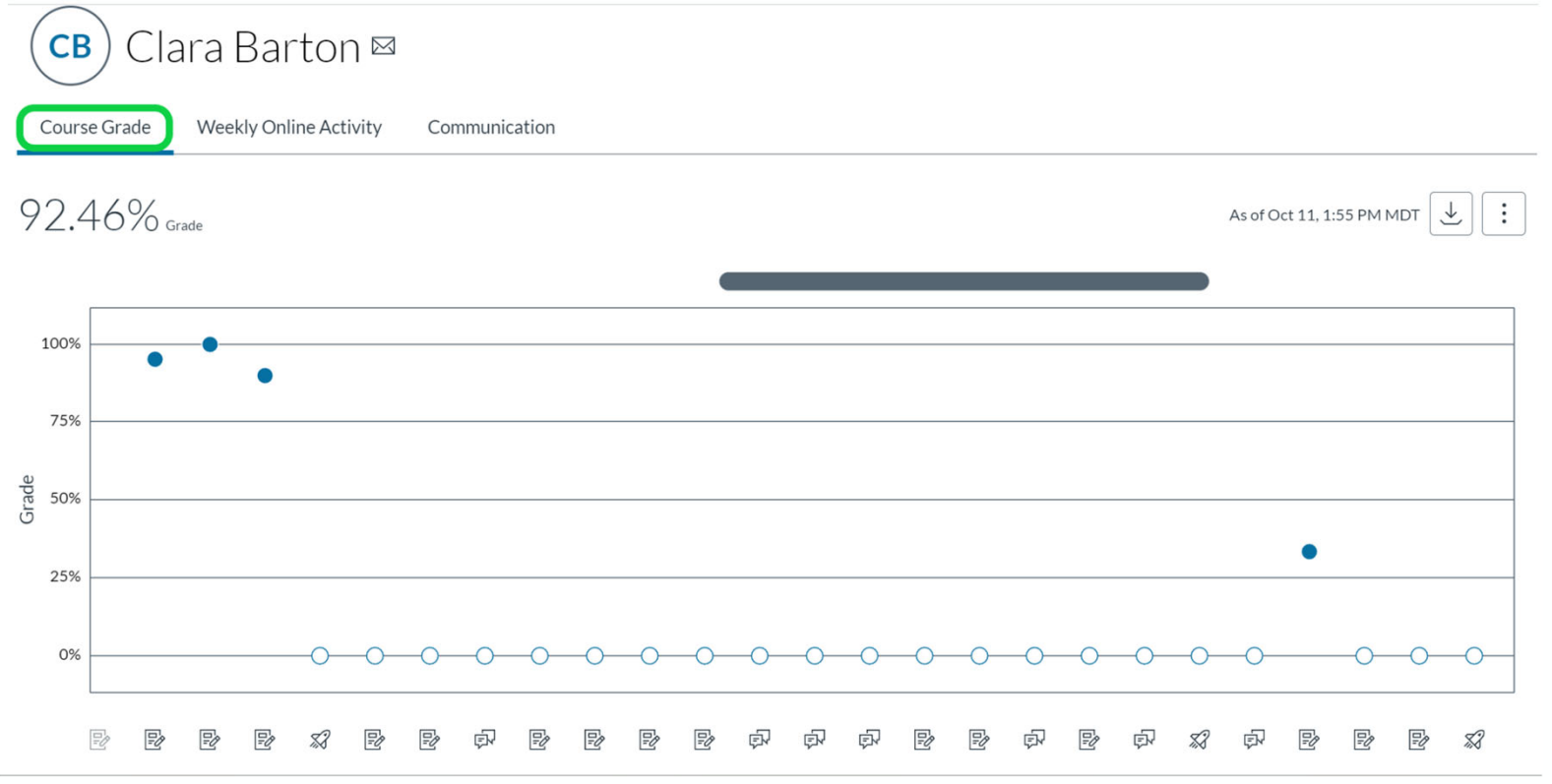

**BE BOLD.** Shape the Future.

## (3) Students Tab / Individual Weekly Online Activity

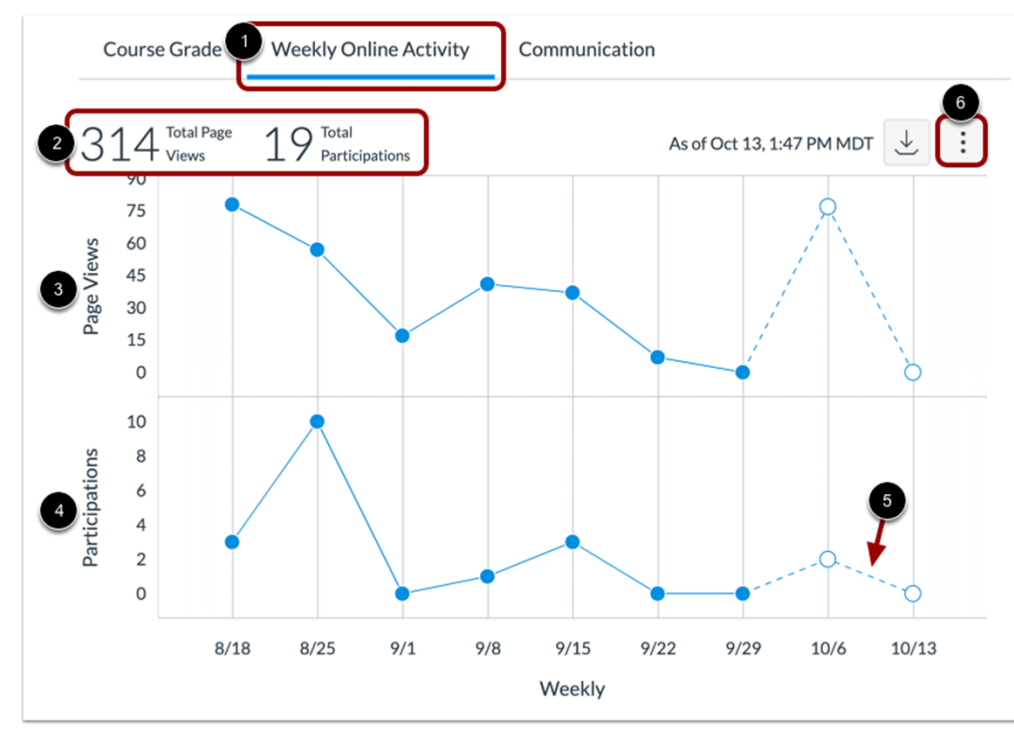

×

#### Aug 2, 2020–Aug 8, 2020 ৬

| Resource                 | Page Views | Participations |
|--------------------------|------------|----------------|
| 合 Course Home            | 10         | 0              |
| Course Pages             | 1          | 0              |
| 🖹 canvas transparent.png | 2          | 0              |

Image Source: community.canvasIms.com

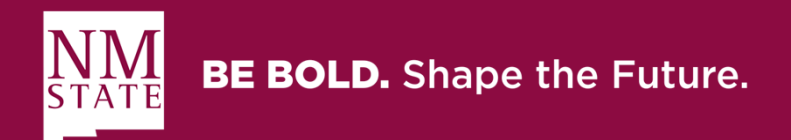

## (3) Students Tab / Communication

|          | Cour | se Grade            | We    | ekly Onlin            | e Activit | y Oc | ommunio | ation       | ]         | _     |           |      |
|----------|------|---------------------|-------|-----------------------|-----------|------|---------|-------------|-----------|-------|-----------|------|
| 2        | 17:  | itudent<br>Aessages | 37;   | nstructor<br>Messages |           |      | As c    | f Oct 13, : | L:47 PM M | IDT 날 | :         | 3    |
|          |      | Stuc                | lent  | Instru                | ctor      |      |         |             |           | Char  | t Option  | s    |
|          |      |                     |       |                       |           |      |         |             |           | D     | ata Table | ŕ    |
|          | 16   |                     |       |                       |           |      |         |             |           | 4 D   | isplay Sh | apes |
|          | 14   |                     |       |                       |           |      |         |             |           |       |           |      |
|          | 12   |                     |       |                       |           |      |         |             |           |       |           |      |
|          | 10   |                     |       |                       |           |      |         |             |           |       |           |      |
| Messages | 8    |                     |       |                       |           |      |         |             |           |       |           |      |
|          | 6    |                     |       |                       |           |      |         |             |           |       |           |      |
|          | 4    |                     |       | _                     | _         |      |         | _           | _         |       |           |      |
|          | 2    |                     |       |                       |           | _    |         |             |           |       |           |      |
|          | 0    | 6/30                | ) 7/7 | 7/14                  | 7/21      | 7/28 | 8/4     | 8/11        | 8/18      | 8/25  | 9/        |      |

Communications are defined as the number of conversations via the Canvas Inbox

Image Source: community.canvasIms.com

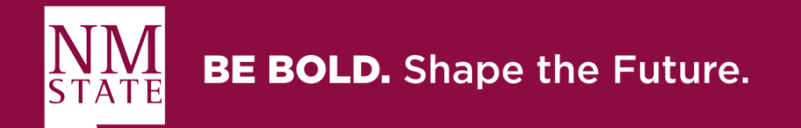

## (4) Reports Tab Overview

### Average Course Grade 91.22%

| Course Grade                                  | Weekly Online Activity | Students | Reports | Online Attendance (NEW) |            |  |  |  |  |  |
|-----------------------------------------------|------------------------|----------|---------|-------------------------|------------|--|--|--|--|--|
| Run a report as CSV with near real-time data. |                        |          |         |                         |            |  |  |  |  |  |
| Missing Assignme                              | ents (j)               |          |         |                         | Run Report |  |  |  |  |  |
| Late Assignments                              |                        |          |         |                         | Run Report |  |  |  |  |  |
| Excused Assignme                              | ents (j)               |          |         |                         | Run Report |  |  |  |  |  |
| Class Roster (į)                              |                        |          |         |                         | Run Report |  |  |  |  |  |
| Course Activity (                             | <i>i</i> )             |          |         |                         | Run Report |  |  |  |  |  |

ᡚ Settings

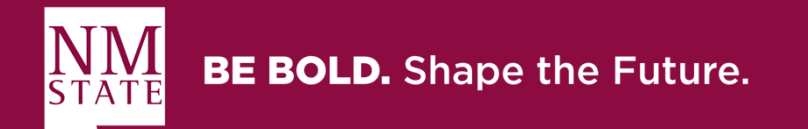

## (4) Reports Tab / Missing Assignments (i)

×

Close

### Missing Assignments

This report will produce a list of assignments that have not been submitted yet.

#### Example

| Student Name | Student ID | Course Name          | Course ID | Section Name      | Assignment Name        | Points Possible | Due Date         | Unlocked Date    |
|--------------|------------|----------------------|-----------|-------------------|------------------------|-----------------|------------------|------------------|
| Student 1    | 201        | Analytical Reporting | 17        | Afternoon Section | Reporting Techniques 2 | 10              | November 9, 2019 | November 1, 2019 |
|              |            |                      |           |                   |                        |                 |                  |                  |

#### \*Export will be in CSV file format

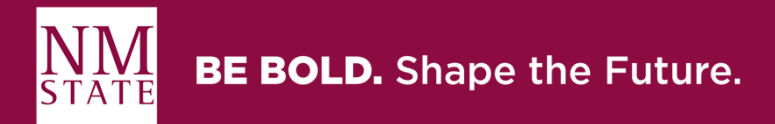

## (4) Reports Tab / Late Assignments (i)

### Late Assignments

This report will produce a list of assignments that have been submitted late.

Example

| Student<br>Name | Student<br>ID | Course<br>Name          | Course<br>ID | Section<br>Name      | Assignment<br>Name        | Points<br>Possible | Due Date            | Unlocked<br>Date    | Submitted<br>Date                 | Graded Date                       | Posted Date                       |
|-----------------|---------------|-------------------------|--------------|----------------------|---------------------------|--------------------|---------------------|---------------------|-----------------------------------|-----------------------------------|-----------------------------------|
| Student<br>1    | 201           | Analytical<br>Reporting | 17           | Afternoon<br>Section | Reporting<br>Techniques 2 | 10                 | November<br>9, 2019 | November<br>1, 2019 | 2013-02-<br>26T11:50:36-<br>07:00 | 2013-02-<br>26T11:50:36-<br>07:00 | 2013-02-<br>26T11:50:36-<br>07:00 |

#### \*Export will be in CSV file format

Close

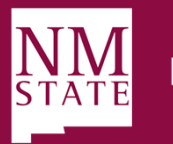

**BE BOLD.** Shape the Future.

×

## (4) Reports Tab / Excused Assignments (i)

×

Close

### **Excused Assignments**

This report will produce a list of assignments that are excused

#### Example

| Student Name Student | ID Course Name       | Course ID | Section Name      | Assignment Name        | Points Possible | Due Date         | Unlocked Date    |
|----------------------|----------------------|-----------|-------------------|------------------------|-----------------|------------------|------------------|
| Student 1 201        | Analytical Reporting | 17        | Afternoon Section | Reporting Techniques 2 | 10              | November 9, 2019 | November 1, 2019 |

#### \*Export will be in CSV file format

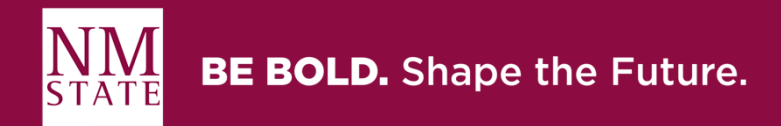

## (4) Reports Tab / Class Roster (i)

### **Class Roster**

This report will produce a list of students enrolled in the course or section with student contact information such as email, SIS ID, etc. Report data is up to 40 hours delayed.

#### Example

| Student Name | Student ID | Student SIS ID | Email                  | Section Name |
|--------------|------------|----------------|------------------------|--------------|
| Student 1    | 201        | 51518          | peterpanda@example.com | Section 1    |

#### \*Export will be in CSV file format

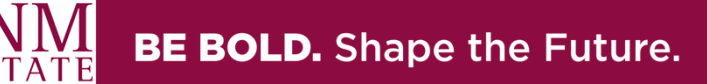

×

## (4) Reports Tab / Course Activity (i)

#### **Course Activity**

The report provides a list of daily user interactions in course resources, where each report entry captures a summary of user views and participations. Report data are up to 40 hours hours delayed, account time zone is applied to facilitate daily views and participation aggregates. Calendar filter only accommodates for 14 days in the past.

#### Example

| Student<br>Id | Student<br>Name | Sortable<br>Name | Student<br>SIS ID | Section<br>Id | Section<br>Name | Course<br>Id | Course<br>Name | Content<br>Type | Content<br>Name | Times<br>Viewed | Times<br>Participated | Start Date                        | First Viewed                      | Last Viewed                       |
|---------------|-----------------|------------------|-------------------|---------------|-----------------|--------------|----------------|-----------------|-----------------|-----------------|-----------------------|-----------------------------------|-----------------------------------|-----------------------------------|
| 123           | Student<br>Name | Name,<br>Student | 51518             | 123           | Section<br>1    | 456          | English<br>101 | assignment      | assignment<br>1 | 7               | 6                     | 2013-02-<br>26T11:50:36-<br>07:00 | 2013-02-<br>26T11:50:36-<br>07:00 | 2013-02-<br>26T11:50:36-<br>07:00 |

Close

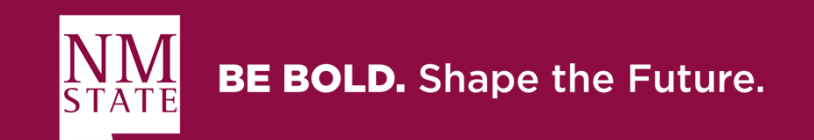

## (4) Reports Tab Filters

**Class Roster Report** 

×

### Introduction to Canvas Workshop - DO

Filter by

Section Name  $\checkmark$ Introduction to Canvas Workshop - DO  $\checkmark$ 

+ Filter

16 Results

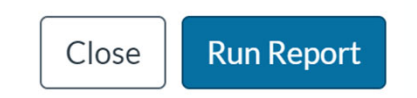

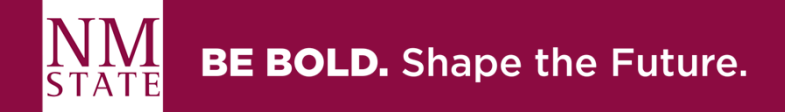

## (5) Online Attendance Overview (not quite ready yet...) settings

| Course Grade      | Weekly Online Activ                    | vity Students             | Reports At   | tendance | NEW       |     |        |
|-------------------|----------------------------------------|---------------------------|--------------|----------|-----------|-----|--------|
| Week              |                                        | June 27, 2021-            | -July 3, 202 | 1 Week   | 130       |     |        |
|                   |                                        | Class                     | Days         | Filter   |           |     |        |
| All Sections      | Add a Section, Student                 | ~ &                       | Weekdays 🗸   | √ Show   | v All     |     | $\sim$ |
| Student           | 3 Sect                                 | tion                      | Days Not Me  | SUN      | MON       | TUE | D      |
| Bruce<br>bruce.je | Jones<br>Histo<br>nes.canvas@gmail.com | ory 101, History 101 T-Th | ٥            | 6-       | ► 🛛       | 0   |        |
| emily.bo          | Boone Histo                            | ory 101, History 101 MWF  | 3            | 0-       | ►⊗        | 0   |        |
| jane.sm           | mith Histo                             | ary 101 MWF               | 2            | ×        | $\otimes$ | 0   |        |
| Max J             | bhnson<br>nson.canvas@gmail.com        | xy 101 T-Th               | 4            | ×        | $\otimes$ | 0   |        |

× **Online Attendance Settings** Enable Online Attendance Dashboard **Online Attendance Criteria** If a student meets ANY of the criteria selected below, for a given day, that student will be marked as "attended" for the dav Course Access (default) Student views a page in course Posts Student posts a new comment to an announcement or a discussion Assignments Student submits an assignment Conferences Student joins a Big Blue Button conference Pages Student creates a page Quizzes Student starts taking a Classic Quiz or submits a Classic

Image Source: community.canvasIms.com

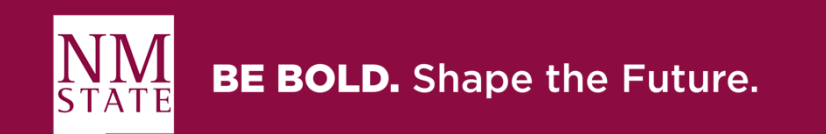